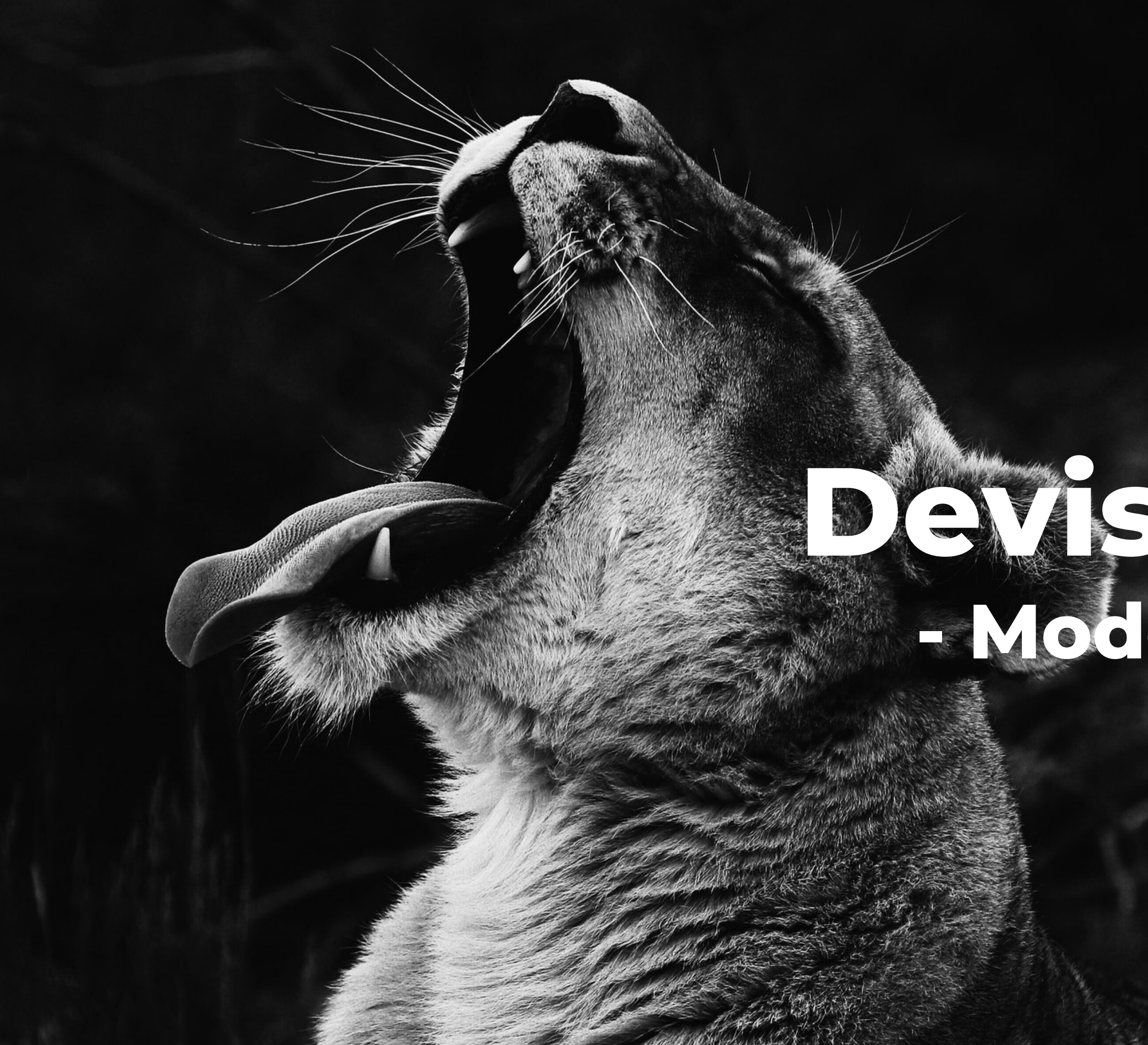

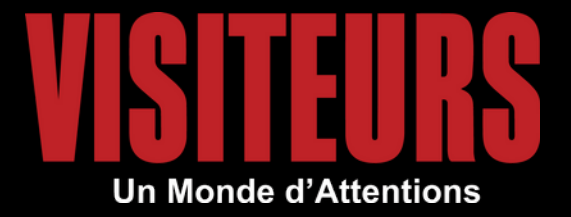

# Devis en ligne - Mode d'emploi -

## Je sélectionne mon produit et ma date de départ

Faites comme d'habitude :recherche par destinationrecherche par le moteur à droite

ASTUCE : identifiez-vous avant sur l'espace pro

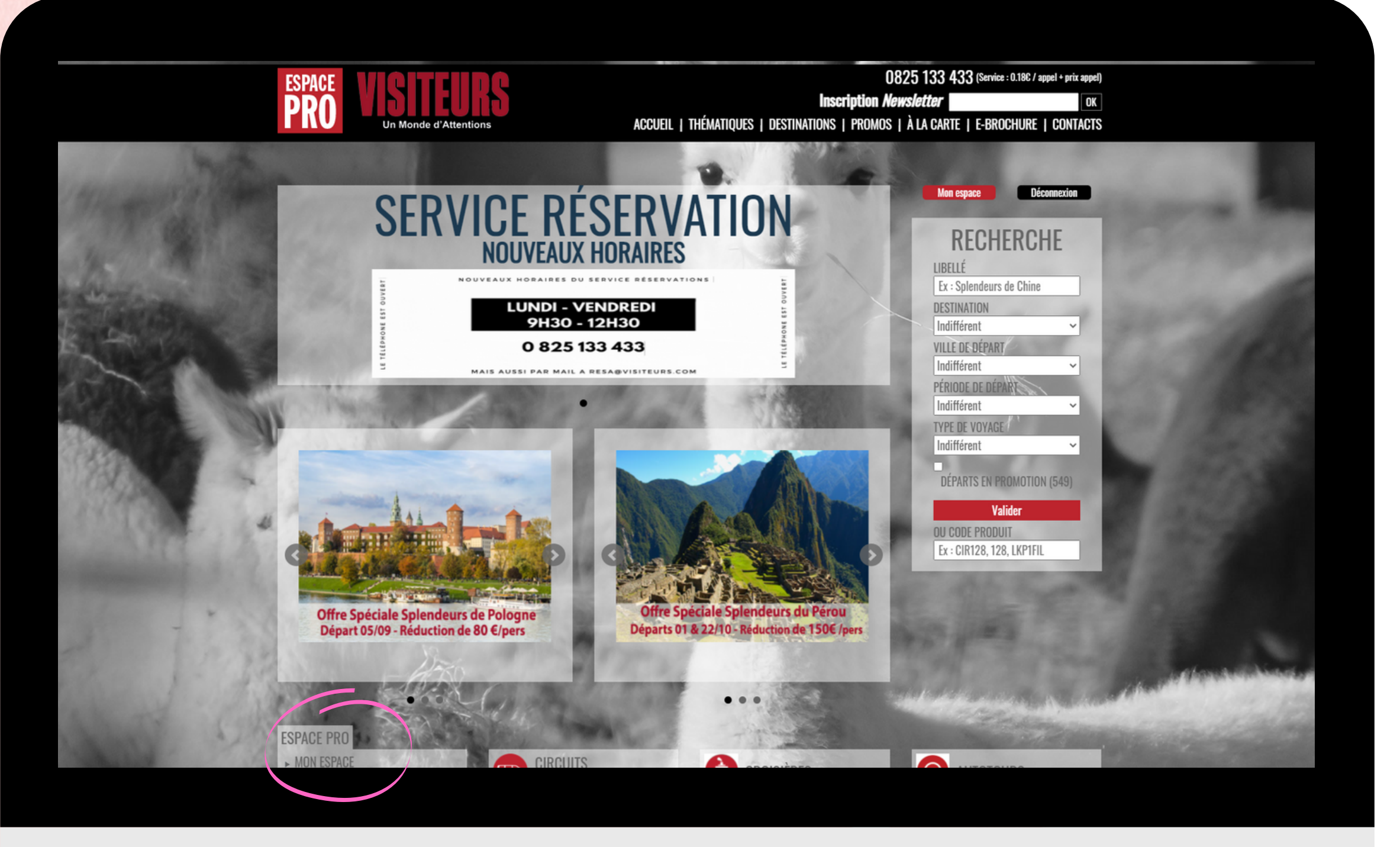

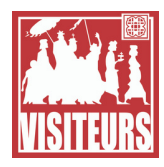

## Je sélectionne mon produit et ma date de départ

Faites comme d'habitude : - recherche par destination - recherche par le moteur à droite

ASTUCE : identifiez-vous avant sur l'espace pro

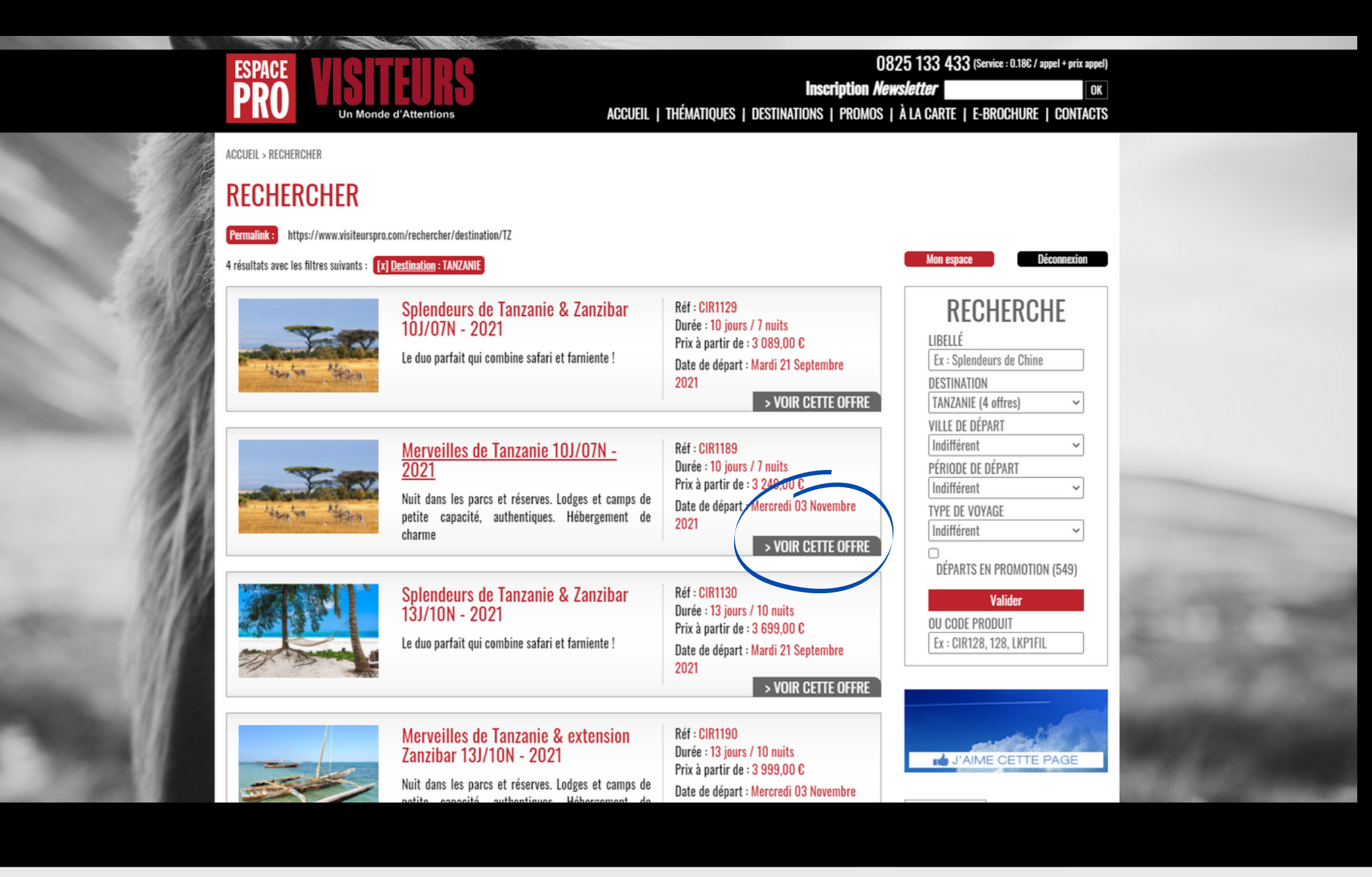

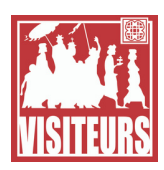

## Je sélectionne mon produit et ma date de départ

Faites comme d'habitude : - recherche par destination - recherche par le moteur à droite

ASTUCE : identifiez-vous avant sur l'espace pro

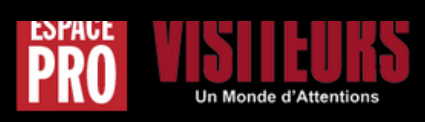

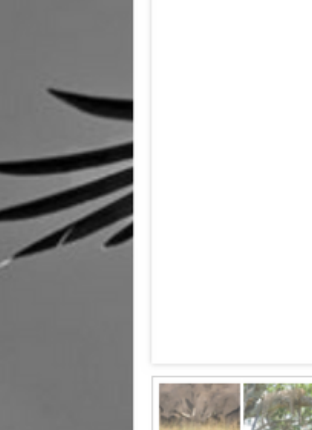

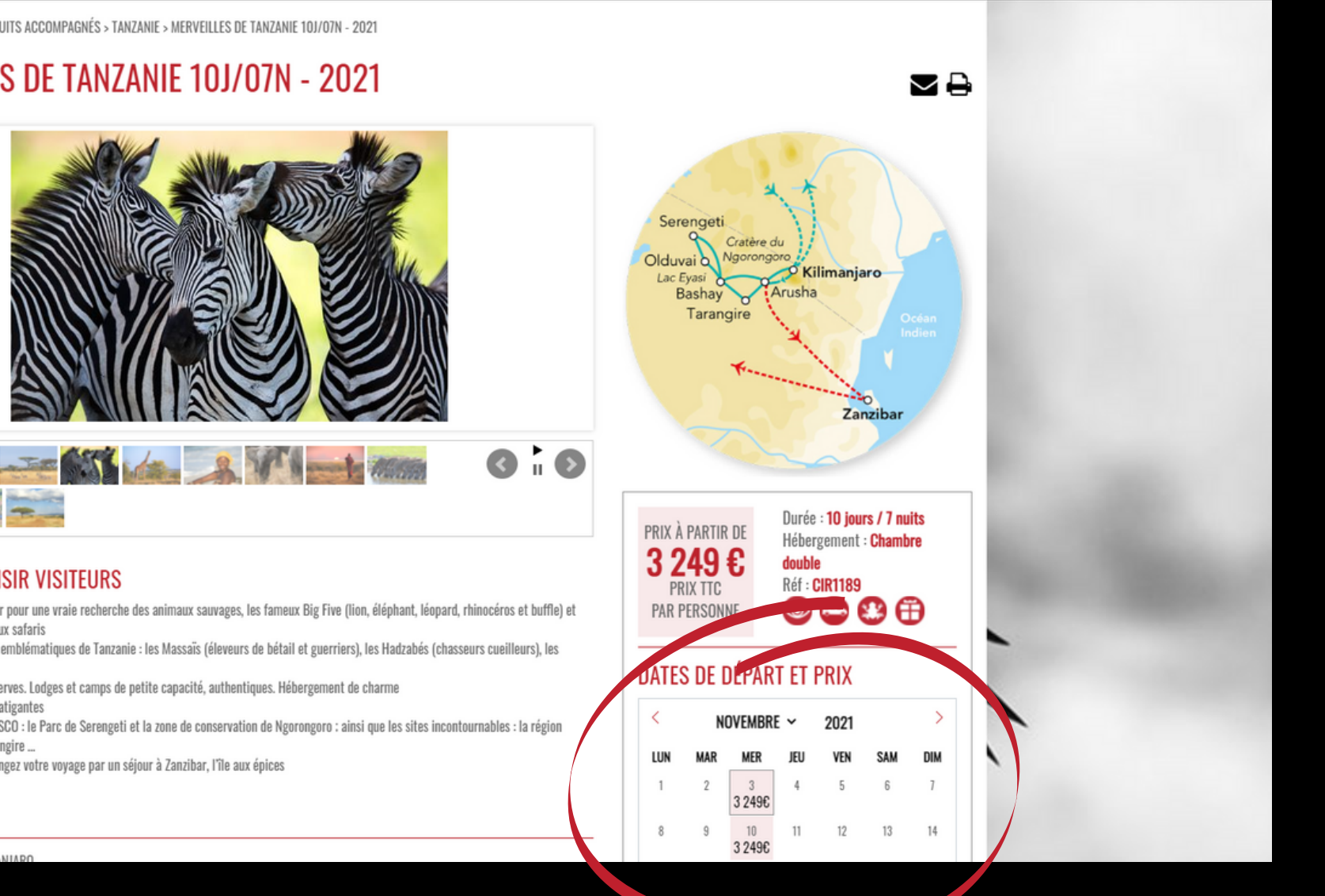

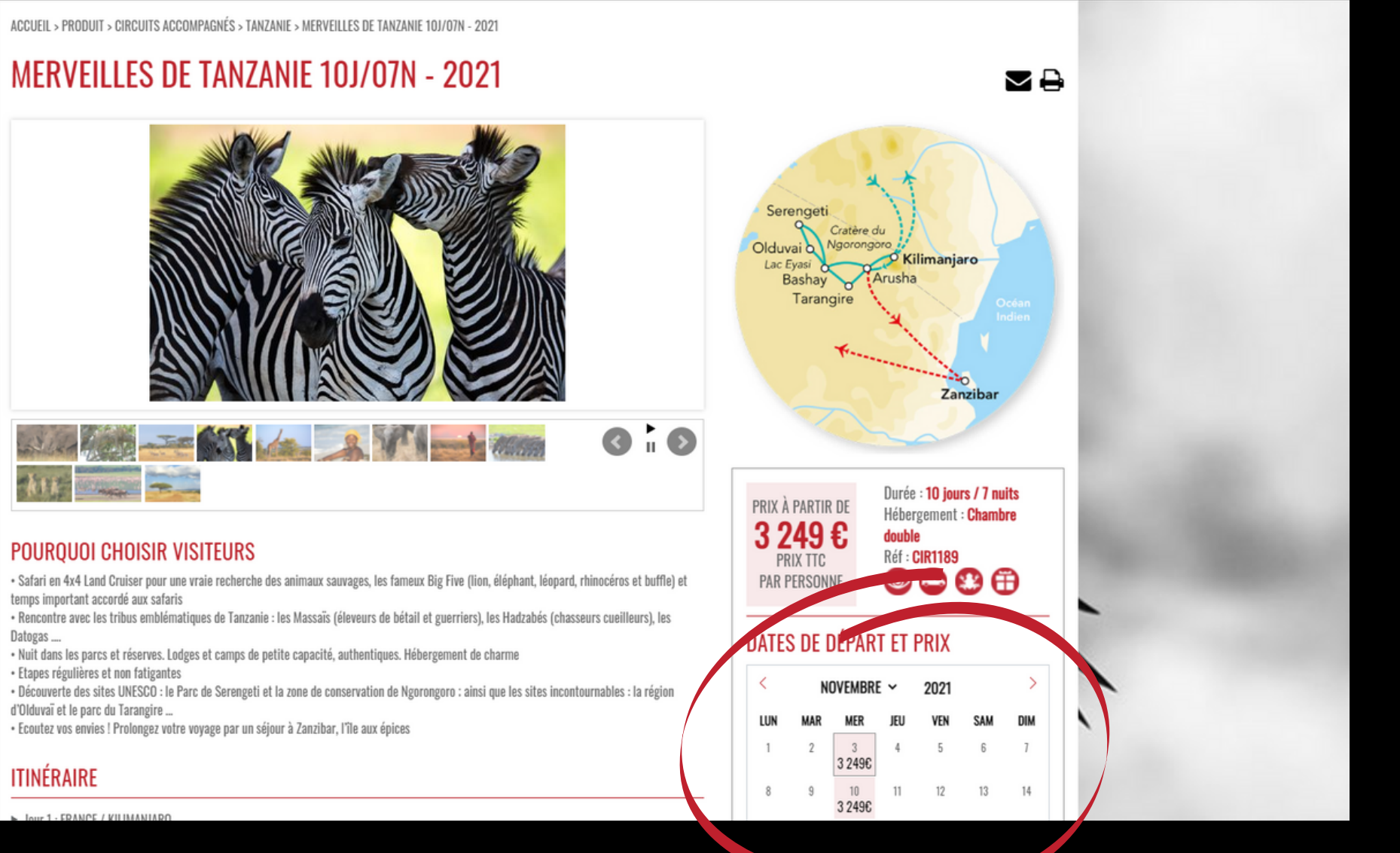

ACCUEIL | THÉMATIQUES | DESTINATIONS | PROMOS | À LA CARTE | E-BROCHURE | CONTACTS

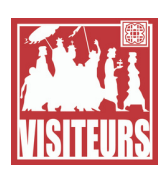

Je choisis ma ville de départ, mon type de chambres et mes options

Je vois les disponibilités en temps réel, et les horaires de vol donnés à titre indicatif.

Je choisis les options : Pack plus, Visa, assurance, carnet de voyage...

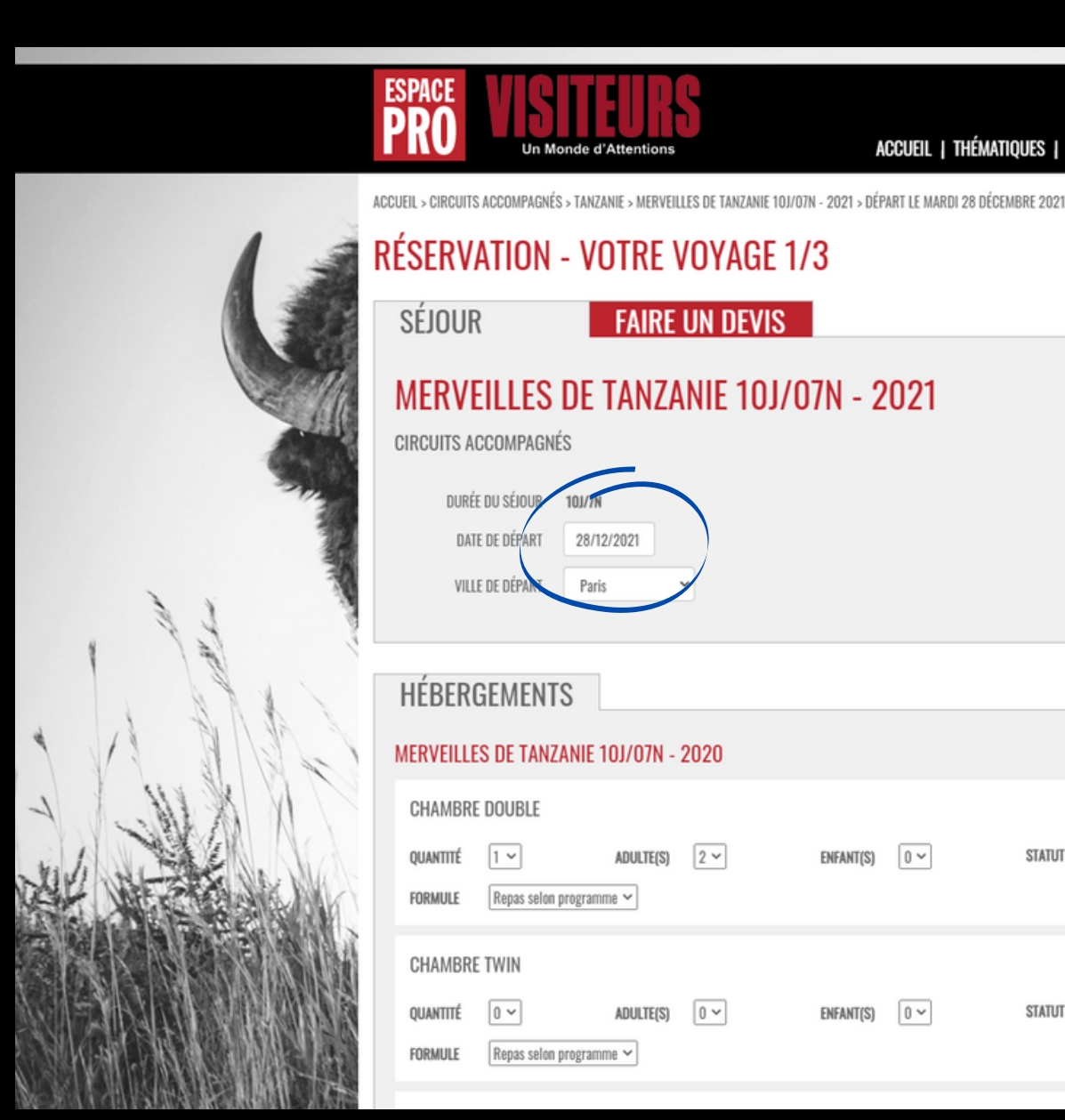

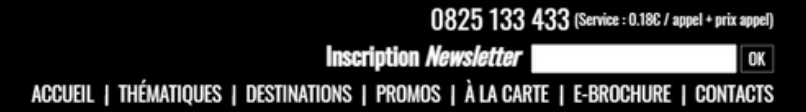

| ENFANT(S) | 0~ | STATUT OK |
|-----------|----|-----------|
| ENFANT(S) | 0~ | STATUT    |

### RÉCAPITULATIF

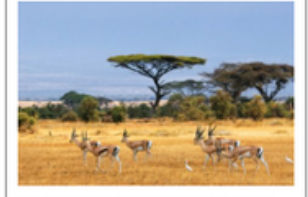

MERVEILLES DE TANZANIE 10J/07N CIRCUITS ACCOMPAGNÉS Durée : 10J/7N Au départ de : Paris Du : Mardi 28 Décembre 2021 Au : Jeudi 06 Janvier 2022 Départs garantis de 3 à 6 participants nar véhicule maximum

### TOTAL 9 376,00 ETTC

VOYAGEURS Adultes : 2 HÉBERGEMENTS MERVEILLES DE TANZANIE 10J/07N 1 x Chambre double 2 Adultes (3 559,00€/pers) 7 118,00 €

FORMULE Repas selon programm

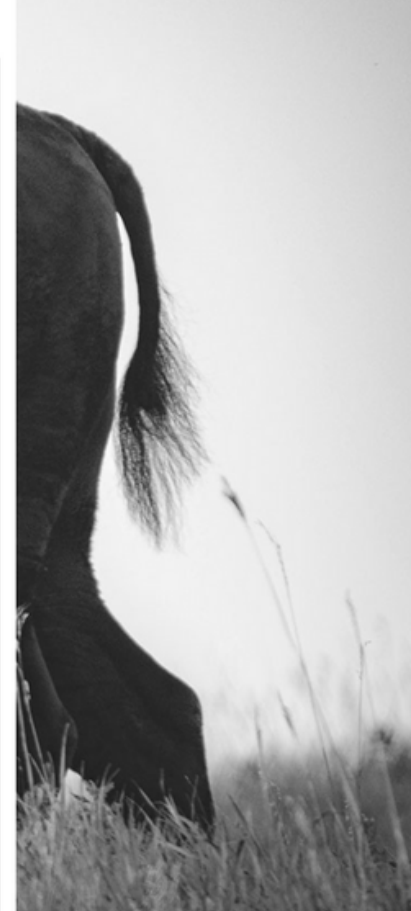

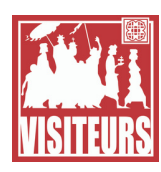

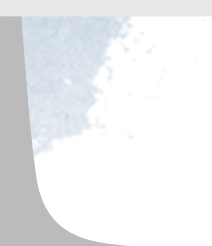

## Je clique sur Devis

Le bouton apparaitra aussi en bas de votre écran, si vous ne souhaitez pas descendre tout en bas de la page.

Si vous n'êtes pas encore identifié, il faudra rentrer votre login et mot de passe.

| Vols et horaires non contractuels                                                                                                    |
|----------------------------------------------------------------------------------------------------|
| ALLER       Départ       Arrivée       Type       Trajet       Vol       Compagnie       N°       Cabine       Statut         28/12/2021       29/12/2021       13H55       AIR       PARIS (AÉROPORT CH. DE GAULLE) / KILIMANJARO (VIA DOHA)       AVEC ESCALES ①       OK       Compagnie : Qatar Airways       N° : QR1357         Cabine : Eco       Compagnie : Eco       OK       Cabine : Eco       Cabine : Eco       Cabine : Eco |
| Départ       Arrivée       Type       Trajet       Vol       Compagnie       N°       Cabine       Statut         05/01/2022       06/01/2022       AIR       KILIMANJARO / PARIS (AÉROPORT CH. DE GAULLE) (VIA DOHA) AVEC ESCALES €       CMM#       QR1357       Eco        OK                                                                                                    |
| J1 - Pack Plus - Survol en Montgolfière<br>dans le Serengeti 689€/pers<br>2 x 689,00 €       1 378,00 €         AUTRES PRESTATIONS       J1 à 11 - Assurance refusée par le client<br>2 pax                                                                                                    |
| PACKAGE PLUS Pack Plus - Survol en Montgolfière dans le Serengeti 6896/pers V Quantité 2 V Statut OK Pack Plus - Survol en Montgolfière dans le Serengeti 6896/pers V Quantité 2 V Statut OK Pack Plus - Survol en Montgolfière dans le Serengeti 6896/pers V Quantité 2 V Statut OK                                                                                                    |
| VISAS ( POUR LES RESSORTISSANTS FRANÇAIS)<br>Sélectionner un visa<br>ADOUTER<br>Quantité 1 ~ Statut OK<br>AJOUTER<br>DEVIS CONTINUER ><br>0825 133 433                                                                                                    |
| ASSURANCES<br>Pour découvrir tous les détails de nos assurances, veuillez consulter ce document d'informations.<br>Assurance refusée par le client  V Quantité 2 V Statut OK                                                                                                    |
| CARNET DE VOYAGE Carnet Électronique Quantité 1 Statut OK                                                                                                    |

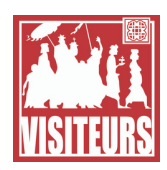

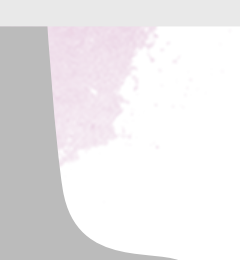

## Je personnalise mon devis

Vous pouvez saisir :

- les infos vendeurs (obligatoire - ex

: prénom)

- le logo d<mark>e l'agence</mark>

- vos éventuels frais d'agence qui s'ajouteront sur le total dossier

les noms et prénoms des passagers si vous les avez déjà.
Il faut rentrer au moins un nom et prénom

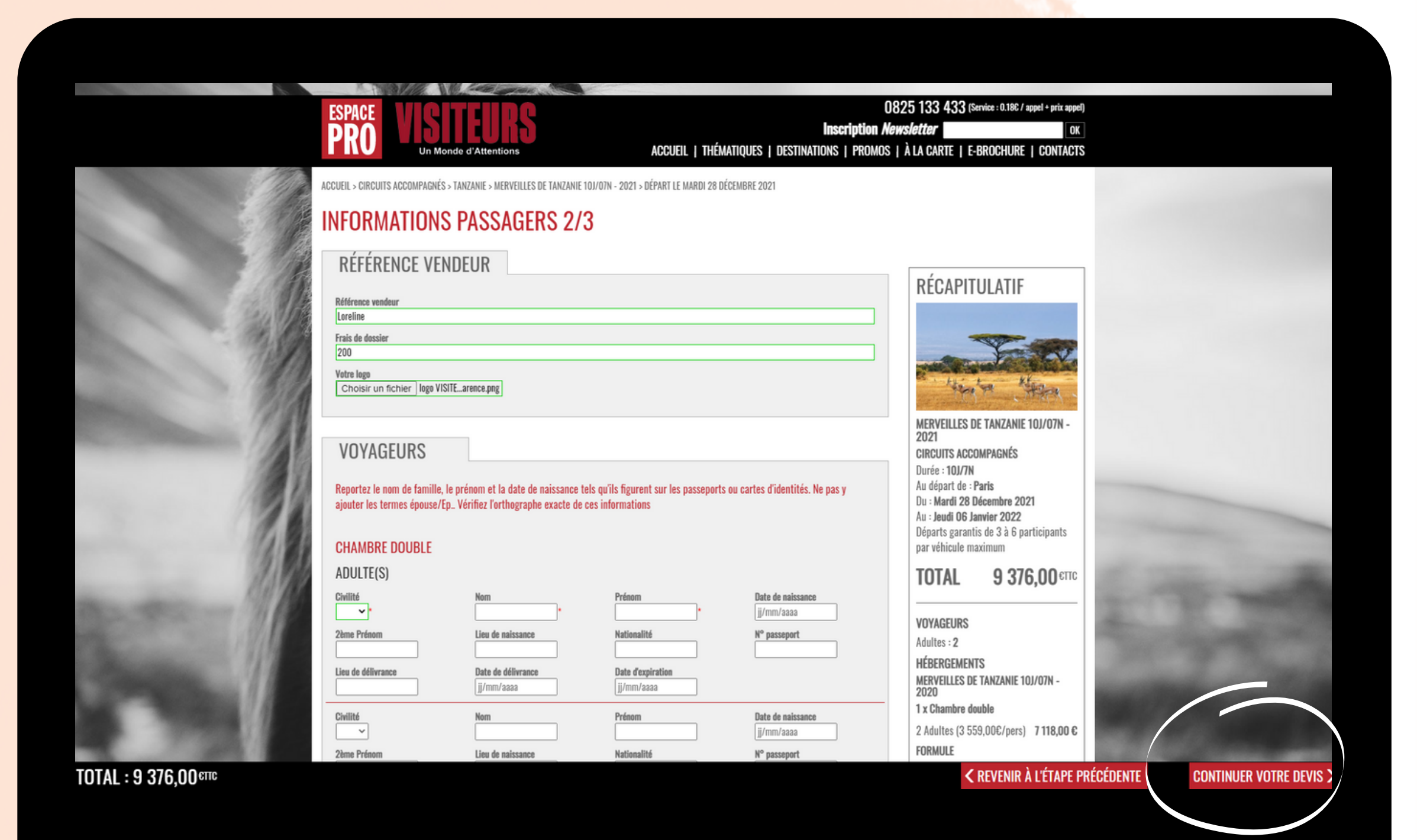

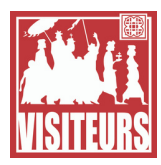

## J'envoie le devis sur mon email

Je reçois un document PDF avec le programme détaillé et personnalisé que je peux remettre à mon client.

Dans le corps du mail je retrouve le devis incluant mes frais d'agence.

Depuis mon espace pro je peux l'envoyer sur une autre adresse. (VISITEURS ne conserve pas les coordonnées)

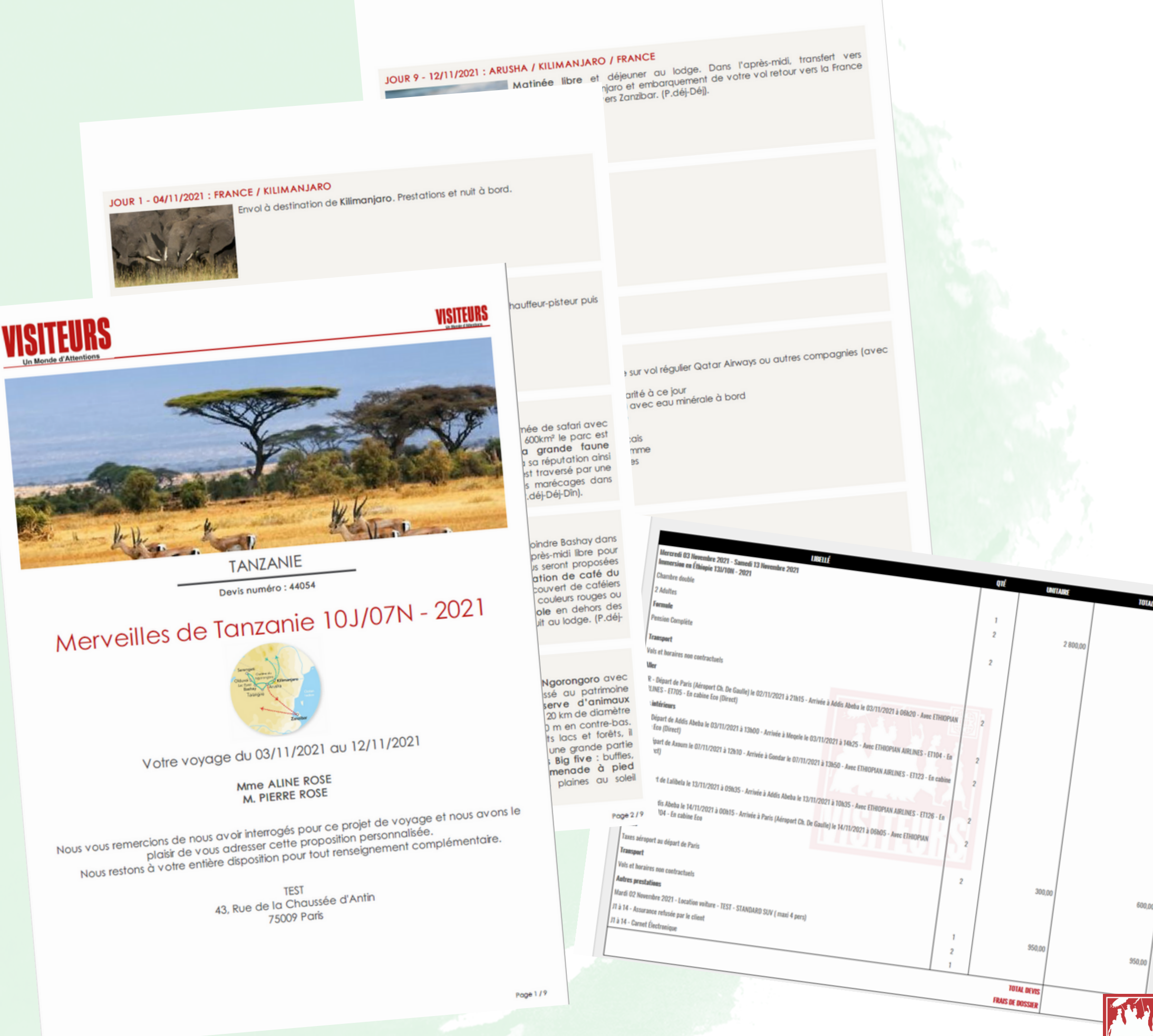

# **EN BONUS**

## Je valide mon devis depuis l'espace pro

Retrouvez vos devis sur l'espace pro pendant 21 jours suivant la date de création.

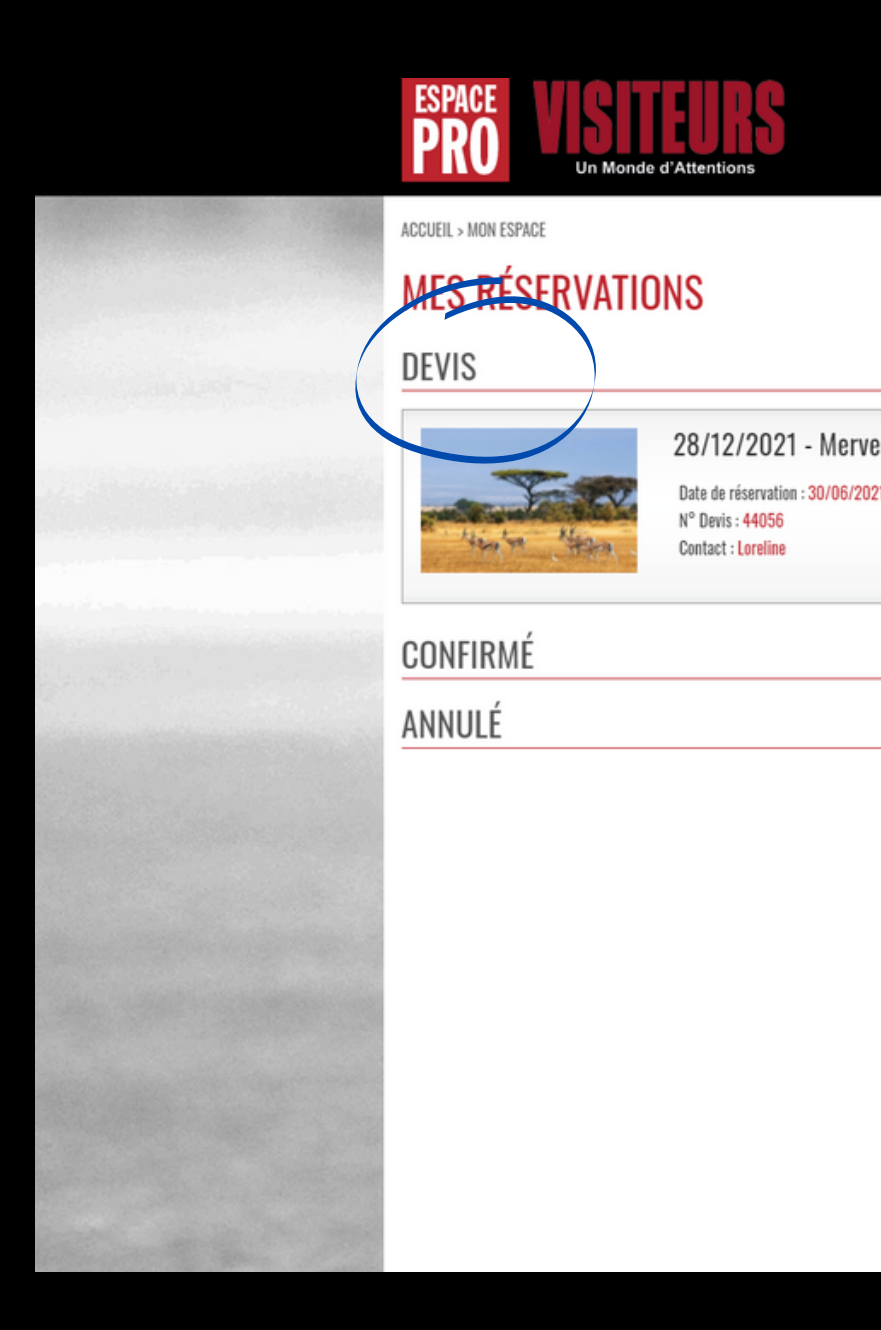

0825 133 433 (Service : 0.18C / appel + prix appel)
Inscription Newsletter
OK
ACCUEIL | MON ESPACE | MES INFORMATIONS | CONTACTS

|            |                                                                                           | FERMER R                                                                                                    | ECHERCHE                                                                                          |
|------------|-------------------------------------------------------------------------------------------|----------------------------------------------------------------------------------------------------|---------------------------------------------------------------------------------------------------|
| illes de T | anzanie 10J/07N - 2021 - 2 pa                                                             | (                                                                                                    |                                                                                                   |
| 1          | Départ du : 28/12/2021<br>Montant : 9 376,00 €<br>Facture : Non disponible<br>> VOIR LE S | UIVI COMPLET UIVI COMPLET UIVI | RÉSA<br>/vyvy<br>DÉPART<br>/vyvy<br>int<br>DOSSIERS<br>us<br>DEMANDE<br>int<br>Valider<br>Valider |
|            |                                                                                           | ESPACE I<br>MON ES<br>COTATI<br>FLYERS<br>COMMA<br>INFOS                                                                                                    | PRO<br>SPACE<br>ION GROUPE<br>5 / AFFICHETTES<br>ANDE BROCHURE<br>AGENCES                         |

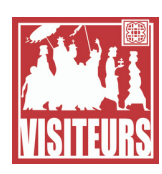

# EN BONUS

## Je valide mon devis depuis l'espace pro

Retrouvez vos devis sur l'espace pro pendant 21 jours suivant la date de création.

Validez votre devis directement. Si le tarif est différent le système vous en informera et vous aurez le choix de le valider ou non.

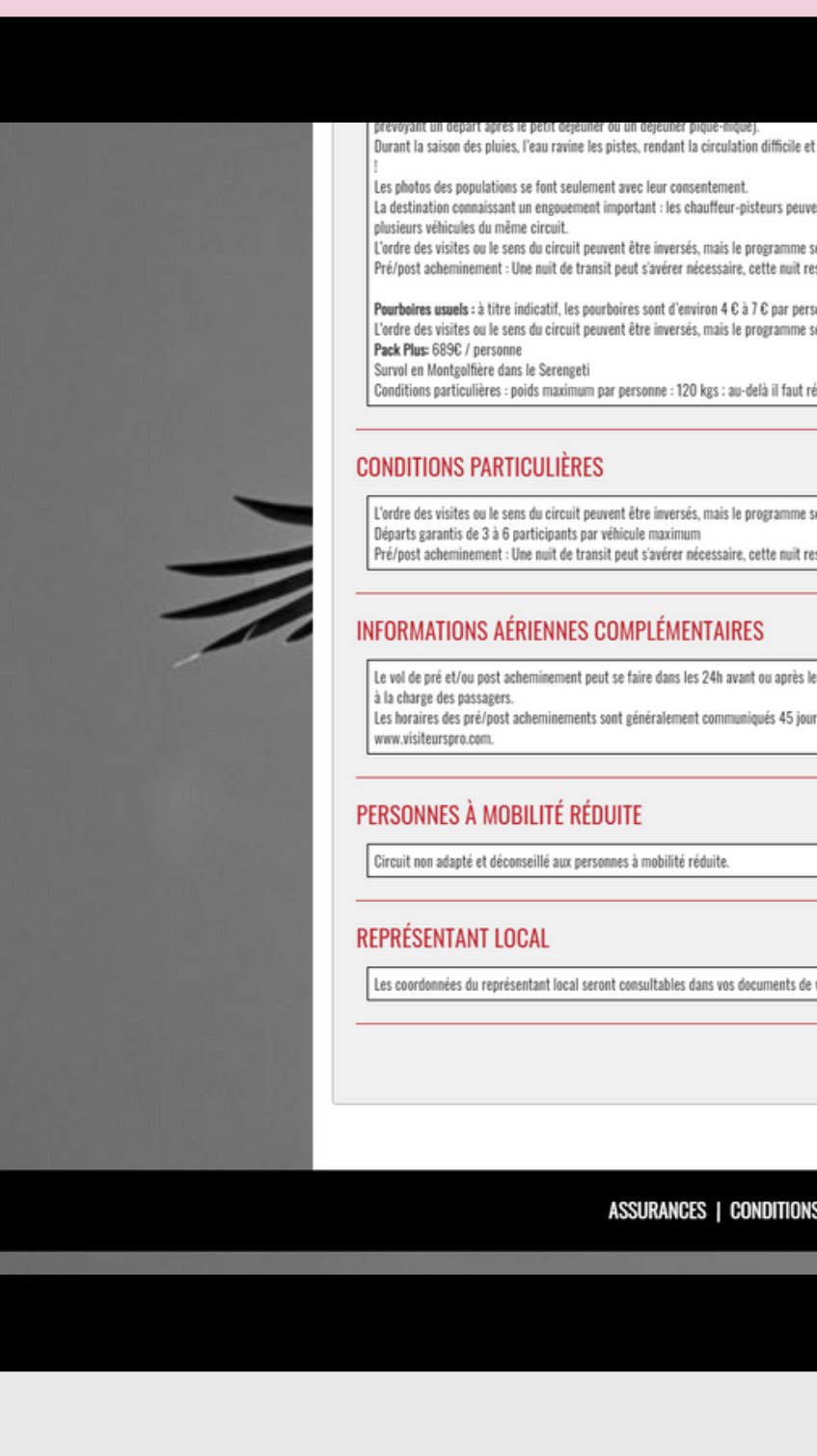

| ficile et cahoteuse, engendrant des crevaisons de pneus ou des pannes. Soyez indulgent                       |                       |                                                                                                    |  |
|----------------------------------------------------------------------------------------------------|-----------------------|----------------------------------------------------------------------------------------------------|--|
| s peuvent être anglophones accompagnés par un guide professionnel Francophone pour                           |                       |                                                                                                    |  |
| amme sera respecté.<br>nuit restant à votre charge.                                                          |                       |                                                                                                    |  |
| ar personne, par jour, par guide et par chauffeur, mais restent à votre appréciation.<br>mmre sera respecté. |                       |                                                                                                    |  |
| faut réserver 2 places. Billet non modifiable et non remboursable.                                           |                       |                                                                                                    |  |
|                                                                                                    | -                     |                                                                                                    |  |
| mme sera respecté.                                                                                           |                       |                                                                                                    |  |
| nuit restant à votre charge.                                                                                 |                       |                                                                                                    |  |
|                                                                                                    | -                     |                                                                                                    |  |
| après le retour, du vol international. Dans ce cas, la nuit dans l'aéroport de transit reste                 |                       |                                                                                                    |  |
| 45 jours avant le départ et consultables sur le site professionnel                                           |                       |                                                                                                    |  |
|                                                                                                    | -                     |                                                                                                    |  |
|                                                                                                    |                       | 100 March 100 March 100 Ma |  |
|                                                                                                    |                       |                                                                                                    |  |
|                                                                                                    | -                     | Section 2.                                                                                                    |  |
| ents de vouvoes                                                                                              |                       |                                                                                                    |  |
|                                                                                                    | -                     | -                                                                                                    |  |
| TRANSFORMER LE DEVIS ENVOYER LE DEVIS                                                                        |                       |                                                                                                    |  |
|                                                                                                    |                       | •                                                                                                    |  |
| TIONS DE VENTE   INFORMATIONS LÉGALES   POLITIQUE DE CONF                                                    | FIDENTIALITÉ <b>f</b> |                                                                                                    |  |

Powered by PGI Consult

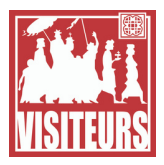

# **EN BONUS**

## Je valide mon devis depuis l'espace pro

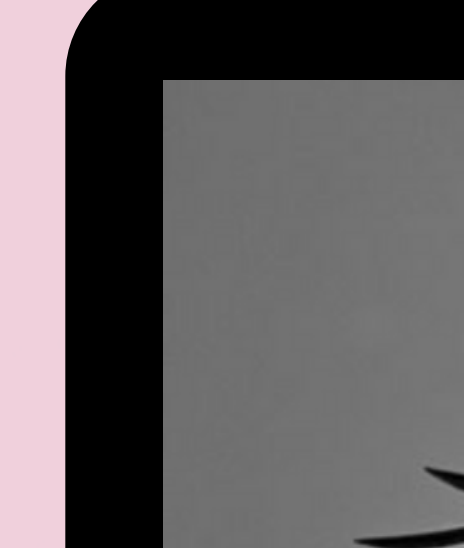

prevoyant un depart après le petit dejeuner ou un dejeuner pique-inquej. Durant la saison des pluies, l'eau ravine les pistes, rendant la circulation di

Les photos des populations se font seulement avec leur consentement. La destination connaissant un engouement important : les chauffeur-pisteur plusieurs véhicules du même circuit. L'ordre des visites ou le sens du circuit peuvent être inversés, mais le progr Pré/nost acheminement : Une muit de transit neut s'avérer nécessaire, cette

Pourboires usuels : à titre indicatif, les pourboires sont d'environ 4 C à 7 C pa L'ordre des visites ou le sens du circuit peuvent être inversés, mais le progra Pack Plus: 689C / personne Survol en Montgolfière dans le Serengeti Conditions particulières : poids maximum par personne : 120 kgs : au-delà il

### CONDITIONS PARTICULIÈRES

L'ordre des visites ou le sens du circuit peuvent être inversés, mais le progr Départs garantis de 3 à 6 participants par véhicule maximum Pré/post acheminement : Une nuit de transit peut s'avérer nécessaire, cettr

Retrouvez vos devis sur l'es pendant 21 jours suivant la création. IMPORTANT : lors de la création de devis, aucune option n'a été posée. Le devis est donc sous réserve de disponibilité. AIRES
4h avant ou ap
ommuniqués 4
iite.

Validez votre devis directement. Si le tarif est différent le système vous en informera et vous aurez le choix de le valider ou non.

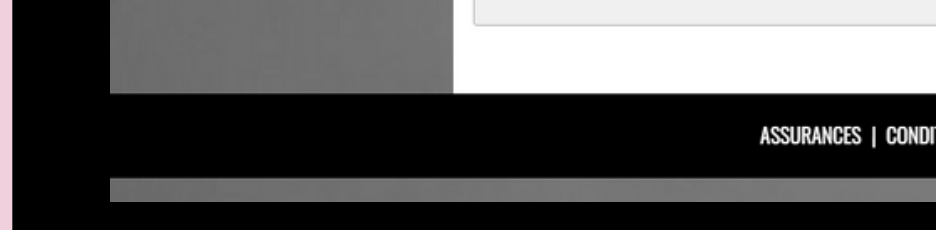

| ficile et cahoteuse, engendrant des crevaisons de pneus ou des pannes. Soyez indulgent                       |                   |                                                                                                    |      |
|----------------------------------------------------------------------------------------------------|-------------------|----------------------------------------------------------------------------------------------------|------|
| s peuvent être anglophones accompagnés par un guide professionnel Francophone pour                           |                   |                                                                                                    |      |
| amme sera respecté.<br>nuit restant à votre charge.                                                          |                   |                                                                                                    |      |
| ar personne, par jour, par guide et par chauffeur, mais restent à votre appréciation.<br>mmre sera respecté. |                   |                                                                                                    |      |
| faut réserver 2 places. Billet non modifiable et non remboursable.                                           |                   |                                                                                                    |      |
|                                                                                                    |                   |                                                                                                    |      |
| mme sera respecté.                                                                                           |                   |                                                                                                    |      |
| nuit restant à votre charge.                                                                                 |                   |                                                                                                    |      |
|                                                                                                    |                   |                                                                                                    |      |
| après le retour, du vol international. Dans ce cas, la nuit dans l'aéroport de transit reste                 |                   |                                                                                                    |      |
| 45 jours avant le départ et consultables sur le site professionnel                                           |                   |                                                                                                    |      |
|                                                                                                    |                   | Contraction of the local division of the local division of the loc |      |
|                                                                                                    |                   | Contraction of the local division of the local division of the loc |      |
|                                                                                                    |                   | and the second second                                                                                                    |      |
|                                                                                                    |                   | ALC: NO.                                                                                                    | 100  |
| ents de voyages                                                                                              |                   | •                                                                                                    |      |
|                                                                                                    |                   |                                                                                                    | 1.00 |
| TRANSFORMER LE DEVIS ENVOYER LE DEVIS                                                                        |                   |                                                                                                    |      |
|                                                                                                    |                   | •                                                                                                    |      |
| TIONS DE VENTE   INFORMATIONS LÉGALES   POLITIQUE DE CONFIDE                                                 | NTIALITÉ <b>f</b> |                                                                                                    |      |
|                                                                                                    |                   |                                                                                                    |      |

Powered by PGI Consult

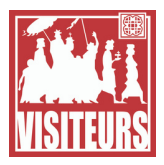

## SERVICE RESERVATIONS GIR

resa@visiteurs.com

## **SERVICES A LA CARTE**

afriquealacarte@visiteurs.com ameriquelatine@visiteurs.com ameriques@visiteurs.com asiealacarte@visiteurs.com

### **SERVICE GROUPES**

groupes@visiteurs.com

## **SITE PRO**

www.visiteurspro.com

## BLOG

blog.visiteurspro.com

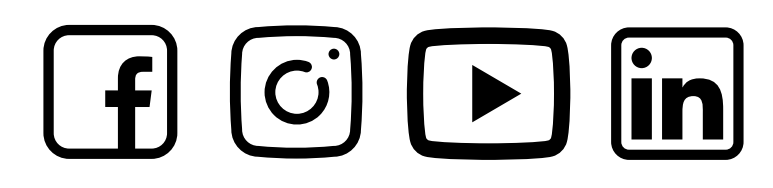

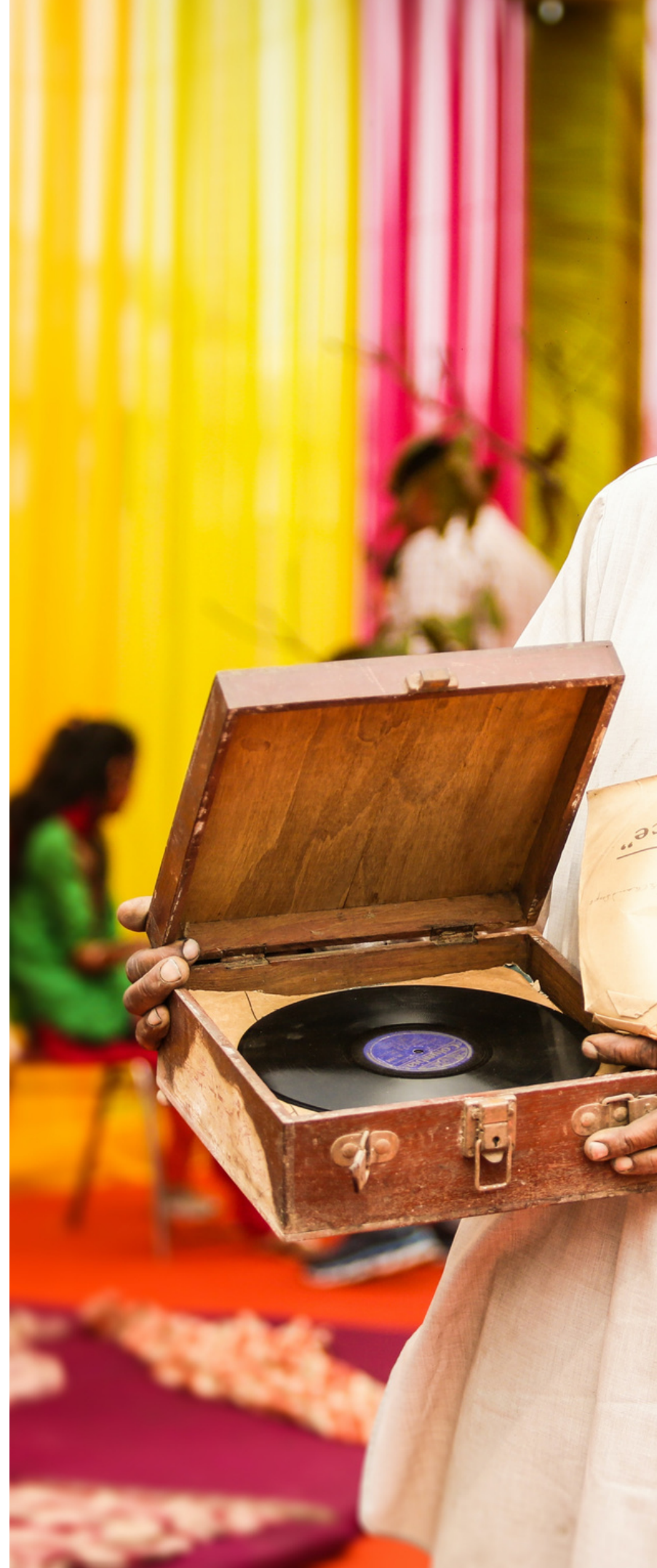

# contacter

"His Master's Voice"